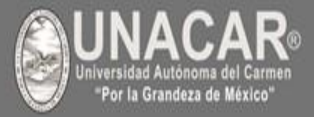

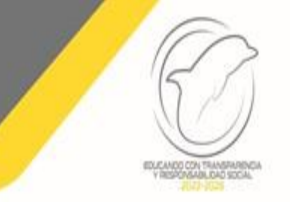

#### Guía del Sistema Universitario de Inscripción en Línea (SUIL) generación 2024

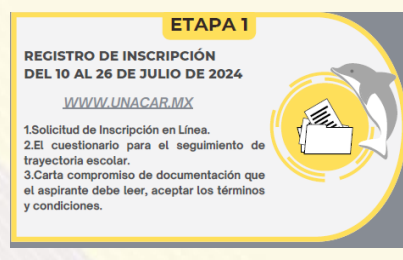

#### Etapa 1

ETAPA 2 PAGO REFERENCIADO DE INSCRIPCIÓN

# Etapa 2

**DEL 10 AL 26 DE JULIO DE 2024** 1.Realizar tu pago referenciado del arancel "Pago

Único de Inscripción" que corresponda, a través de la liga: https://charal.unacar.mx/pagolinea/ 2.Para ingresar a la etapa III, el pago debe ser aceptado en el sistema de ingreso de la UNACAR, en caso que, haya sido una transferencia bancaria, revisar en tu banca que el pago no sea rechazado. 3.Revisa tu estatus de pago. Este se reflejará en un plazo de tres a cinco días hábiles después del

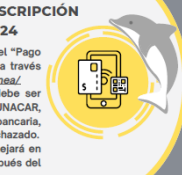

Personal administrativo de escuela o facultad validará los documentos y proceder a emitir el vale de recepción de documentos en línea, mismo te llegará a través de tu correo electrónico institucional.

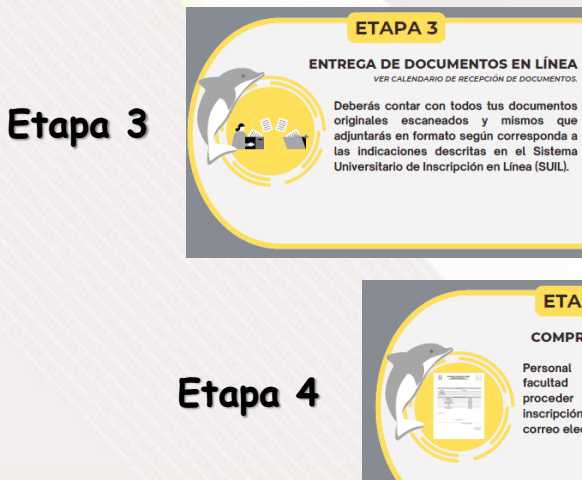

#### ETAPA 4

**COMPROBANTE DE INSCRIPCIÓN** 

Personal administrativo de escuela o facultad validará los documentos y proceder a emitir el comprobante de inscripción, mismo te llegará a través de tu correo electrónico institucional

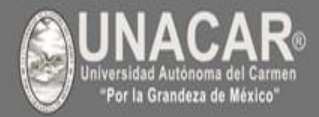

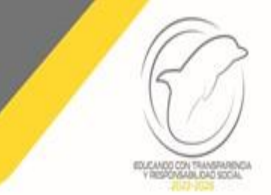

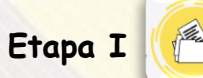

Ingresar a la plataforma de la UNACAR y en el banner de inscripciones encontrarás la liga para realizar tu registro de usuario como aspirante aceptado.

- 1. Para poder realizar este proceso es necesario que te autentifiques con tu folio web como usuario y fecha de nacimiento como contraseña (dd/mm/aa).
- 2. Llenar el cuestionario Trayectoria Escolar.
- 3. Carta compromiso de documentación que el aspirante debe leer, aceptar los términos y condiciones.

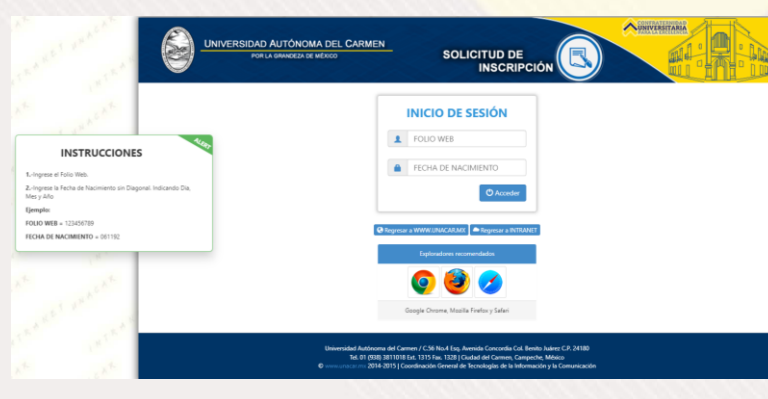

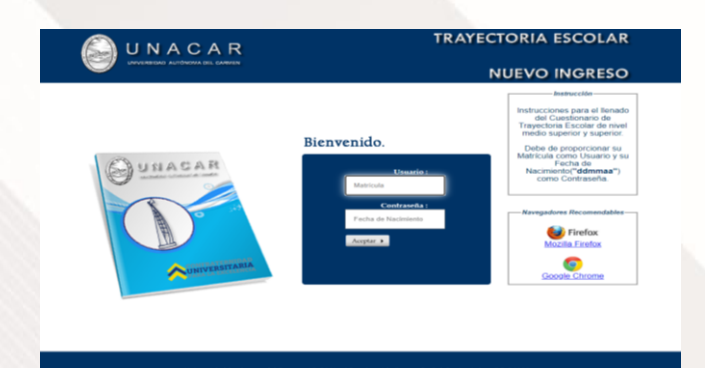

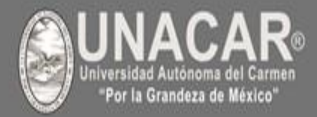

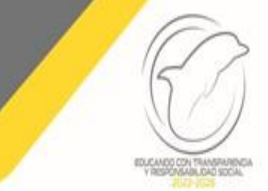

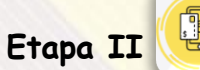

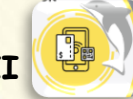

- 1. Realizar tu pago referenciado del arancel "Pago Único de Inscripción" que corresponda, a través de la liga <u>https://charal.unacar.mx/pagolinea/</u> (VER Tutorial de Pago en Línea).
- 2. Revisa tu estatus de pago. Este se reflejará en un plazo de tres a cinco días hábiles, posterior a la fecha de pago.
- 3. Cualquier situación que tengas comunicarse al correo: pagoenlinea@mail.unacar.mx

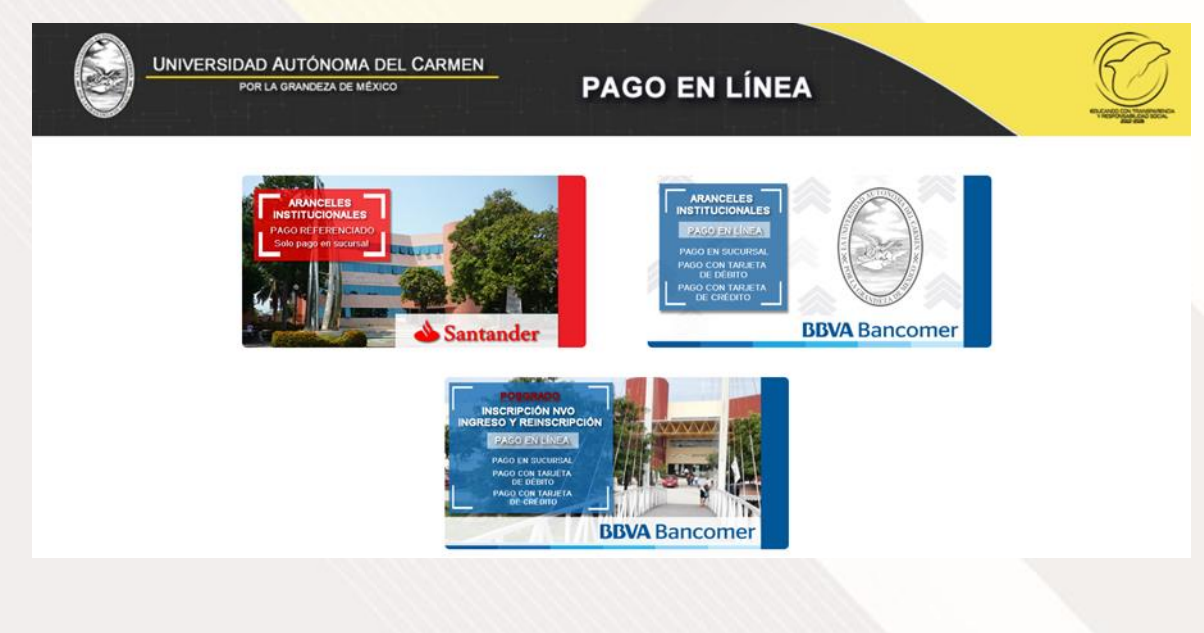

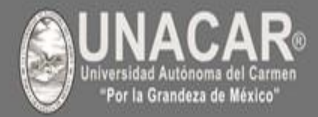

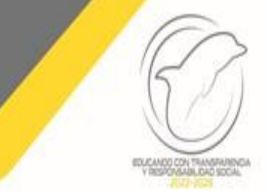

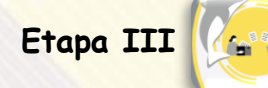

- 1. Ingresa con el usuario= matrícula y contraseña= fecha de nacimiento (día/mes/año)
- 2. Cumplir con las especificaciones del formato de los documentos en PDF a excepción de la fotografía que es en formato JPG.
- 3. En caso que los documentos tengan al reverso información deberá el aspirante escanear en PDF ambas caras (anverso y reverso).
- 4. Subir la totalidad de documentos que se solicitan en la convocatoria del proceso de inscripción.
- 5. No se aceptan documentos por correo electrónico, todo es a través del SUIL.

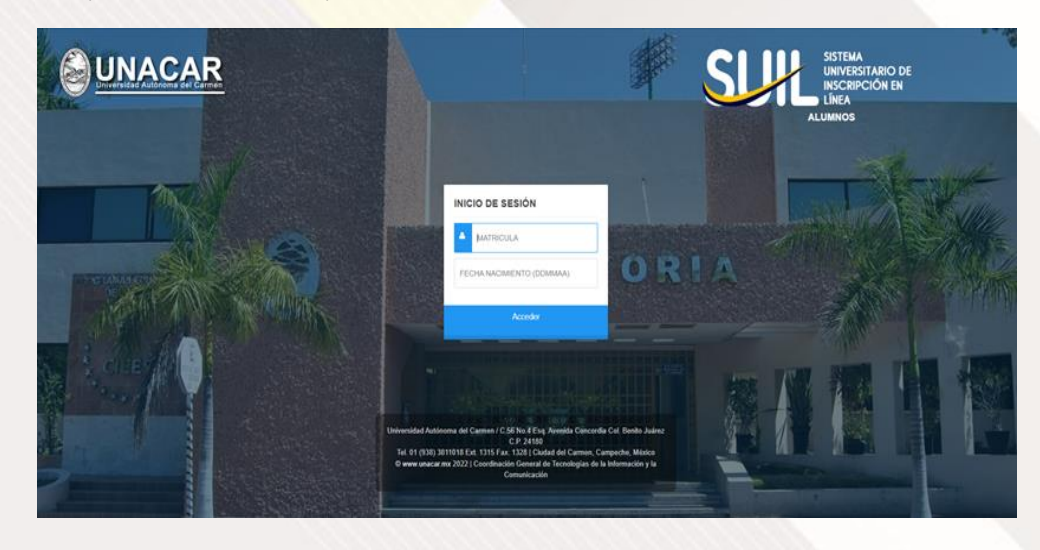

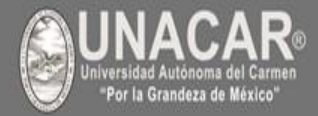

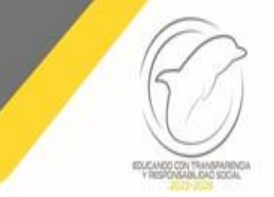

## Guía del Sistema Universitario de Inscripción en Línea (SUIL) generación 2024

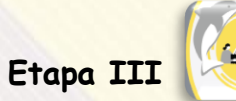

1. Asegúrate de llenar debidamente las indicaciones especificadas en el sistema.

| UNACAR =                          |                                                                                        | Estimado solicitante asenúrate de tener a la mano los siguientes documentos                                                                                                    | × 6         |
|-----------------------------------|----------------------------------------------------------------------------------------|----------------------------------------------------------------------------------------------------|-------------|
| 0                                 | Documentos<br>Eventimido                                                               | ACTA DE NACIMIENTO     Memplazar en caso de no ser vigente del 2020 a la fecha.     Formato: PDF     En caso que el acta de nacimiento cuente con, información al reverso igual deberá ser digitalizada por separado.                                                                                | A 18000     |
| Narryania.                        | <ul> <li>No olvides, que al ter</li> </ul>                                             | FOTOGRAFÍA     Si la fotografía no corresponde al solicitante, la inscripción será declinada.                                                                                                    |             |
| Suein Doc.                        | l<br>Estimado solicitant                                                               | <ul> <li>CURP descargada de la página oficial, (ingresa AQUI) con las siguientes caracteristicas.</li> <li>Reemplazar, en caso de no ser vigente del 2020 a la fecha y que no tenga la leyenda en la parte inferior derecha, CURP certificada con el Registro CIvil</li> <li>Formato: PDF</li> </ul> | ,           |
| <ul> <li>CERRAR SESIÓN</li> </ul> | ACTA DE NACIMI     Reemplazar en caso     Formato: PDF                                 | INE (Ambos lados en una misma hoja) con las siguientes características.     Formato: PDF                                                                                                    |             |
|                                   | FOTOGRAFÍA<br>• Si la fotografía no co                                                 | CUESTIONARIO DE TRAYECTORIA ESCOLAR con las siguientes características: Formats: PDF                                                                                                    |             |
|                                   | <ul> <li>CURP descargada</li> <li>Reemplazar, en caso</li> <li>Formato: PDF</li> </ul> | Solution De INSCRIPTION con las siguientes características: Obereir atar liferinada por el solicitante. Formato: PDF PARA BACHILLERATO:                                                                                                    | istro Civil |
|                                   | INE (Ambos lados     Formato: PDF                                                      | Certificado de secundaria o constancia del certificado en trámite.     Formato: PDF                                                                                                    |             |
|                                   | CUESTIONARIO D Formato: PDF                                                            | PARA LICENCIATURA:<br>- Certificado de bachillerato o constancia del certificado en trámite y Constancia de autenticidad.<br>- Formato: PDF                                                                                                    |             |
|                                   | Deberá estar firmada     Formato: PDF                                                  | PARA POSGRADO     Certificado de licenciaturo o acta de examen profesional.                                                                                                    |             |

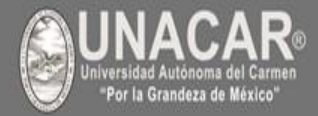

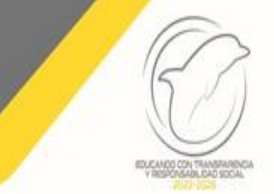

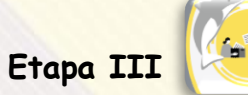

- 1. Una vez leído las especificaciones, cierra la pantalla antes mencionada.
- 2. Sube cada uno de los documentos indicados en el sistema y con los formatos correspondientes.

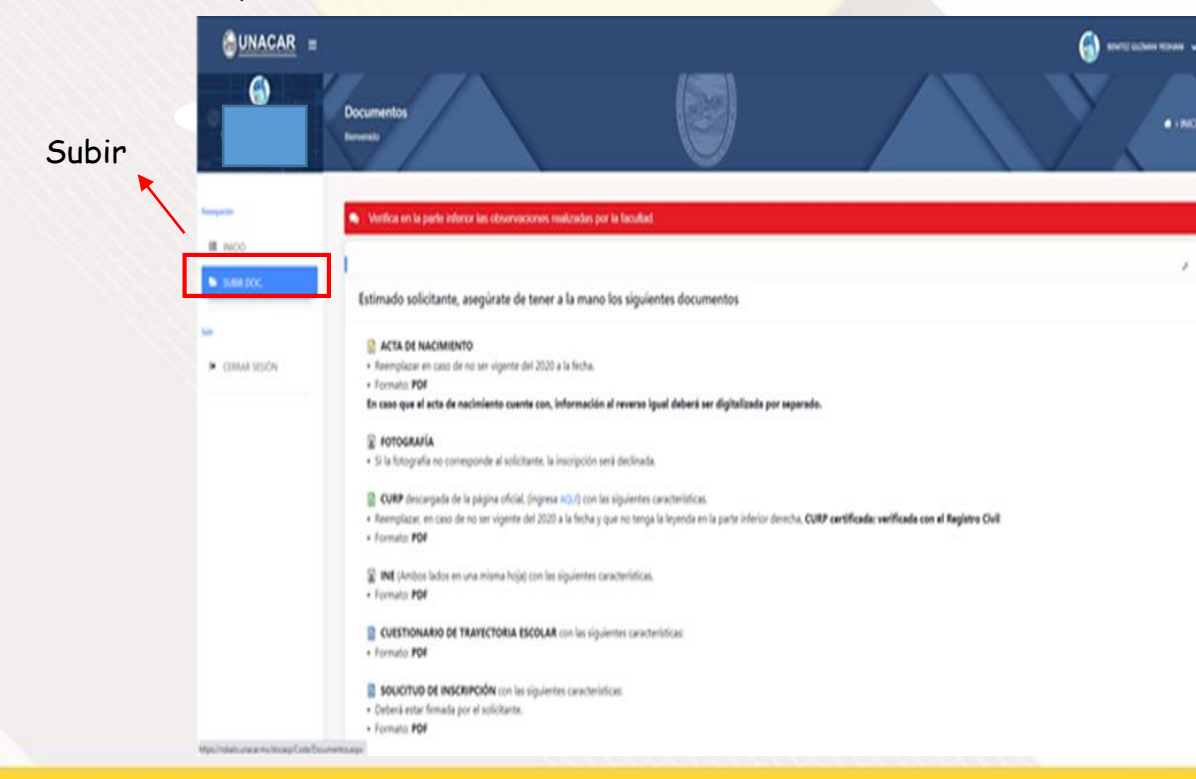

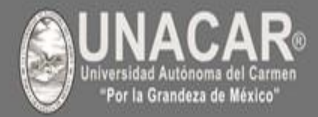

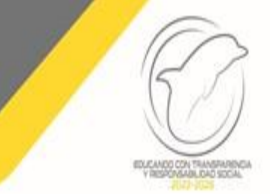

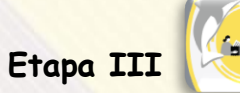

- 1. Una vez leído las especificaciones, cierra la pantalla antes mencionada.
- 2. Sube cada uno de los documentos indicados en el sistema y con los formatos correspondientes.

| <u> </u>      |                                                                                            |                         |                          | ۲                    |                 |
|---------------|--------------------------------------------------------------------------------------------|-------------------------|--------------------------|----------------------|-----------------|
|               |                                                                                            | Non and a second second |                          |                      |                 |
|               | No elvides, que al terminar de subir tu documentación, deberás ir a la pestaña Fl          |                         |                          |                      |                 |
| Subin         |                                                                                            |                         |                          |                      |                 |
| Navegación    |                                                                                            |                         |                          | Anar                 | tados de cada   |
|               | KCTA NACIMIENTO > IDENTIFICACIÓN > DOC. INSTITUCIONALES > CERTIFICAD                       | • > FINALIZAR >         |                          | docur                | nento           |
| SUBIR DOC.    |                                                                                            |                         |                          |                      | 1               |
| Sale          | GUARDAR                                                                                    | •                       |                          | Asegurate<br>guardar | de              |
| CERRAR SESION | Recuerda!!!                                                                                |                         |                          | 5                    |                 |
|               | Al terminar de subir los documentos ir a la pestaña FINALIZAR, para enviar tu expediente a | revisión.               |                          |                      |                 |
|               |                                                                                            |                         |                          |                      |                 |
|               | Archivos guardados                                                                         |                         |                          | 1                    | Observaciones   |
|               | DOCUMENTO                                                                                  | GUARDADO                | ARCHIVO                  |                      | si se indicarán |
|               | ACTA DE NACIMIENTO                                                                         | SI                      | 202102223ACTANAC_5.jpg   |                      |                 |
|               | CURP                                                                                       | SI                      | 202102223CURP.pdf        |                      | Archivos        |
|               | ACTA DE NACIMIENTO (REVERSO)                                                               | SI                      | 202102223ACTANACREV_3jpg |                      | /11 0111405     |
|               | SOLICITUD DE INSCRIPCION                                                                   | SI                      | 202102223SOLINS_1.jpg    |                      |                 |
|               | CUESTIONARIO DE TRAYECTORIA ESCOLAR                                                        | SI                      | 202102223CUTRES_1.jpg    |                      |                 |

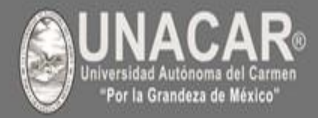

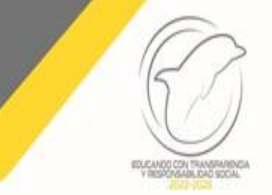

#### Guía del Sistema Universitario de Inscripción en Línea (SUIL) generación 2024

#### Etapa III

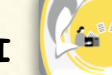

- 1. Selecciona archivo del documento a subir.
- 2. Visualiza y guarda.
- 3. Finaliza.
- 4. Subir a revisión.

|                  |           | Ente equipio     Ente equipio     Encerargia     Decurargia     Decurargia | BIL COMPENSION 2022         File           BIL COMPENSION 2022         FILE           BIL COMPENSION 2022         FILE | chi de medificación         1           (17/0222 Abb p.m.)         C           (17/0222 Abb p.m.)         C           (17/0222 Abb p.m.)         C           (17/0222 Abb p.m.)         C           (17/0222 Abb p.m.)         A           (17/0222 Abb p.m.)         A           (17/0222 Abb p.m.)         A           (17/0222 Abb p.m.)         A           (17/0222 Abb p.m.)         A           (17/0222 Abb p.m.)         A           (17/0222 Abb p.m.)         A           (17/0222 Abb p.m.)         A           (17/022 Abb p.m.)         A           (17/022 Abb p.m.)         A </th <th>respondente</th> <th></th> <th>ec n</th> <th>IICIO<br/>F</th> | respondente                              |           | ec n | IICIO<br>F |
|------------------|-----------|----------------------------------------------------------------------------------------------------|----------------------------------------------------------------------------------------------------|----------------------------------------------------------------------------------------------------|------------------------------------------|-----------|------|------------|
| Archivo<br>subir | para<br>🗲 | 5ar<br>                                                                                                    | GUARDAR                                                                                                    | FOTOGRAFÍA<br>(Pormato #6)                                                                                                    | CERTIFICADO > FINALIZAR 3                | r Archivo |      |            |
|                  |           |                                                                                                    | Recuerda!!!<br>Al terminar de subir los d<br>Archivos guardados                                                                                                    | locumentos ir a la pestaña <b>FINALIZ</b>                                                                                                    | AR para enviar tu expediente a revisión. |           |      | *          |
|                  |           |                                                                                                    |                                                                                                    |                                                                                                    |                                          |           |      |            |

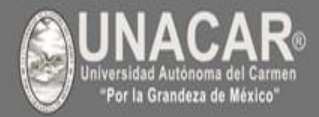

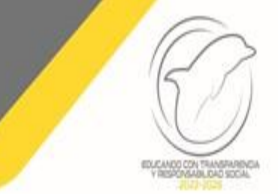

#### Guía del Sistema Universitario de Inscripción en Línea (SUIL) generación 2024

Etapa III

- 1. Selecciona archivo del documento a subir.
- 2. Visualiza y guarda.
- 3. Finaliza.
- 4. Subir a revisión.

Finalizar y dar clic para subir a revisión

|               |                                                                    |                                                |                                 |                 | 6        |  |  |  |
|---------------|--------------------------------------------------------------------|------------------------------------------------|---------------------------------|-----------------|----------|--|--|--|
| BEREENING     | Documentos<br>Berwenido                                            |                                                | $( \mathbf{G} )$                |                 | * » INCO |  |  |  |
| Navegación    | No olvides, que al terminar de subir tu o                          | documentación, deberás ir a la pest            | aña FINALIZAR y dar CF x en Sul | bir a Revisión. |          |  |  |  |
| III INICIO    |                                                                    |                                                |                                 |                 |          |  |  |  |
| SUBIR DOC.    | ACTA NACIMIENTO > IDENTIFICACIÓN >                                 |                                                | FICADO FINALIZAR >              |                 | ,        |  |  |  |
| Salir         |                                                                    |                                                | /                               |                 |          |  |  |  |
| CERRAR SESIÓN | ENVIAR LOS DOCUMENTOS                                              | A REVISIÓN                                     |                                 |                 |          |  |  |  |
|               | Verifiqué mis documentos y confirmo que deseo mandarlos a revisión |                                                |                                 |                 |          |  |  |  |
|               | Recuerda!!!<br>Al terminar de subir los documentos ir a la pe      | staña <b>FINALIZAR</b> , para enviar tu expedi | ente a revisión.                |                 |          |  |  |  |
|               | Archivos guardados                                                 |                                                |                                 |                 |          |  |  |  |
|               | DOCUMENTO                                                          | GUARDADO                                       | ARCHIVO                         | OBSERVACIONES   |          |  |  |  |
|               | ACTA DE NACIMIENTO                                                 | SI                                             | 202103430ACTANAC_13.pdf         |                 |          |  |  |  |
|               | CURP                                                               | SI                                             | 202103430CURP_1.pdf             |                 |          |  |  |  |

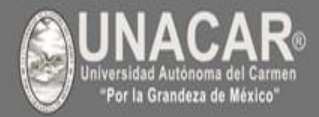

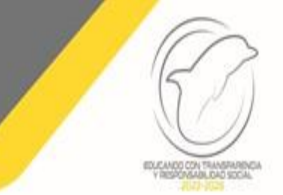

#### Etapa III

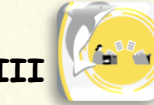

- 1. Verifica en la parte inferior las observaciones realizadas por la escuela o facultad si es que te las indican.
- 2. Una vez que se haya enviado a revisión te indicará "tus documentos se encuentran en proceso de revisión, favor de estar pendiente a tu correo electrónico institucional para consultar la observaciones por parte de tu escuela o facultad".

|                       | <mark>⊜<u>unacar</u> ≡</mark> | ≡ 🚯                                           |                  |                                                                                                    |                                                                                                    |  |
|-----------------------|-------------------------------|-----------------------------------------------|------------------|----------------------------------------------------------------------------------------------------|----------------------------------------------------------------------------------------------------|--|
|                       | BIBWENDOX                     | Documentos<br>Bienverido                      |                  | A CONTRACT OF A CONTRACT OF A CONTRACT OF A CONTRACT OF A CONTRACT OF A CONTRACT OF A CONTRACT OF A CONTRACT OF | • ) NCO                                                                                                    |  |
|                       | Navegación                    | Verifica en la parte inferior las observacion | ies realizadas p | or la facultad.                                                                                                 |                                                                                                    |  |
|                       |                               |                                               |                  |                                                                                                    |                                                                                                    |  |
|                       | SUBIR DOC.                    | US DOCUMENTOS SE ENCUENTRAN EN                |                  | EVISIÓN FAVOR DE ESTA                                                                                           |                                                                                                    |  |
|                       | Sair                          | US DOCUMENTOS SE ENCOENTIAN EN                | FROCESO DE P     | LEVISION, INVOLUE ESTA                                                                                          | IN FERDILITIE DE TO CONVED ELECTROPHICO FRIO CONSULTIÓN DAS UBSERVACIONES PUN PARTE DE LA FACULTAD.                   |  |
|                       | CERRAR SESIÓN                 | Archivos guardados                            |                  |                                                                                                    | ,                                                                                                    |  |
| RECUERDA              |                               | DOCUMENTO                                     | GUARDADO         | ARCHIVO                                                                                                    | OBSERVACIONES                                                                                                    |  |
| PARA ENVIAR TU EXPEDI | IENTE                         | ACTA DE NACIMIENTO                            | SI               | 202101570ACTANAC.pdf                                                                                            |                                                                                                    |  |
| ELECTRÓNICO DEBERÁS   | DE:                           | CURP                                          | SI               | 202101570CURP_1.pdf                                                                                             |                                                                                                    |  |
|                       | 0                             | SOLICITUD DE INSCRIPCION                      | SI               | 20210157050LINS_2.pdf                                                                                           | Tienes que firmar con tinta azul y subirlo como tal porfa.                                                            |  |
| ✓ SELECCIONAR ARCHIV  | <sup>o</sup>                  | CUESTIONARIO DE TRAYECTORIA ESCOLAR           | SI               | 202101570CUTRES_0.pdf                                                                                           |                                                                                                    |  |
| ✓ GUARDAR             |                               | CERTIFICADO DE PREPARATORIA                   | SI               | 202101570CERTPREP_0.jpg                                                                                         |                                                                                                    |  |
| ✓ FINALIZAR Y         |                               | CONSTANCIA DE AUTENTICACION                   | SI               | 202101570CONSAUT_0.jpg                                                                                          | Subir una hoja en blanco y escribir: NO APLICA.                                                                       |  |
| * SUBIR A REVISION    |                               | FOTOGRAFIA                                    | SI               | 202101570FOTO_3.jpg                                                                                             | NO ES LA FOTOGRAFÍA REQUERIDA, CHECAR ESPECIFICACIONES EN LA https www.unacar.mx/unacar/aspirantes/aspirantes 2021 /F |  |
|                       |                               |                                               |                  |                                                                                                    |                                                                                                    |  |

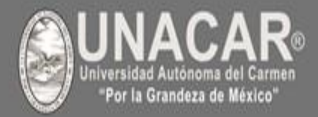

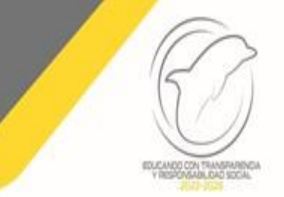

- 1. FECHA LÍMITE PARA PAGAR será el 26 de julio de 2024, posterior una vez aprobado tu pago podrás subir tus documentos para el caso de:
  - Preparatoria: del 01 al 12 de agosto dependiendo del grupo.
  - Licenciatura: del 01 al 13 de agosto dependiente de tu facultad y programa educativo (carrera o licenciatura).
  - Posgrado: del 20 al 22 de agosto dependiente de la maestría y doctorado.
- 2. Revisar continuamente el correo electrónico institucional a través de este se te informará si los documentos son correctos y son aceptados, en caso de no ser correctos deberá de realizarse reemplazo de ellos, de lo contrario te llegará tu COMPROBANTE.

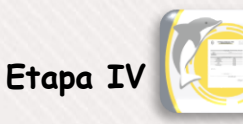

1. Cuando se le notifique por correo electrónico que todos los documentos son correctos, deberá llegarte tu COMPROBANTE DE INSCRIPCIÓN, mismo que indica que estas formalmente inscrito.

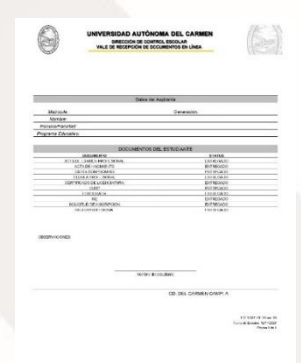

## BIENVENIDO A LA UNIVERSIDAD AUTÓNOMA DEL CARMEN